# DOKUMENTATION

Einwahl ins Dachser Netz mit dem Dachser Notebook und AnyConnect

Zielgruppe: Alle Mitarbeiter

Deutsche Version

## INHALT

| 1 | Einwahl ins Dachser Netz mit dem Anyconnect VPN Client |                                               |   |
|---|--------------------------------------------------------|-----------------------------------------------|---|
|   | 1.1.1                                                  | Starten der Verbindung per DACHSER MyWeb Cert | 2 |
|   | 1.1.2                                                  | Starten der Verbindung per DACHSER MyWeb OTP  | 2 |
|   | 1.1.3                                                  | Beenden der VPN Verbindung                    | 3 |

## 1 EINWAHL INS DACHSER NETZ MIT DEM ANYCONNECT VPN CLIENT

Achtung: Zuweisung und Installation des AnyConnects Clients muss zuvor im Dachser Netz erfolgt sein!

Verbinden Sie Ihren Laptop mit Ihrem privaten WLAN. Danach sollte AnyConnect automatisch starten. Falls nicht finden Sie diesen im Infobereich (Systemtray) unten in der Taskleiste links neben der Uhr (Pfeil nach oben).

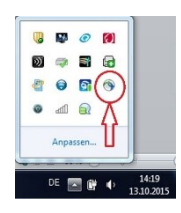

#### 1.1.1 Starten der Verbindung per DACHSER MyWeb Cert

Nachdem AnyConnect gestartet wurde, wählen Sie für die VPN Einwahl mit Zertifikat bitte **"DACHSER MyWeb Cert"** aus und klicken dann auf "Connect".

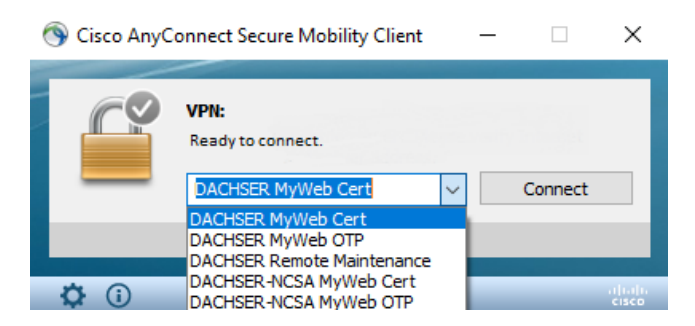

Nach erfolgreicher Verbindung sind Sie "Connected" und ohne Einschränkungen im Dachser Netz.

#### 1.1.2 Starten der VPN Verbindung per DACHSER MyWeb OTP

Für den Fall das die Einwahl per **DACHSER MyWeb Cert**<sup>"</sup> nicht funktioniert, können Sie auch die VPN Einwahl **"DACHSER MyWeb OTP"** auswählen. Tragen Sie in diesem Fall im AnyConnect Client Ihren [*citrixuser*]@dachser ein, und generieren Sie einen OTP Token mittels der OneTimePass APP auf Ihrem Smartphone.

Den OTP Token müssen Sie nun im Feld ,Password' eintragen.

### DOKUMENTATION

Thema (Einwahl ins Dachser Netz mit dem AnyConnect VPN Client)

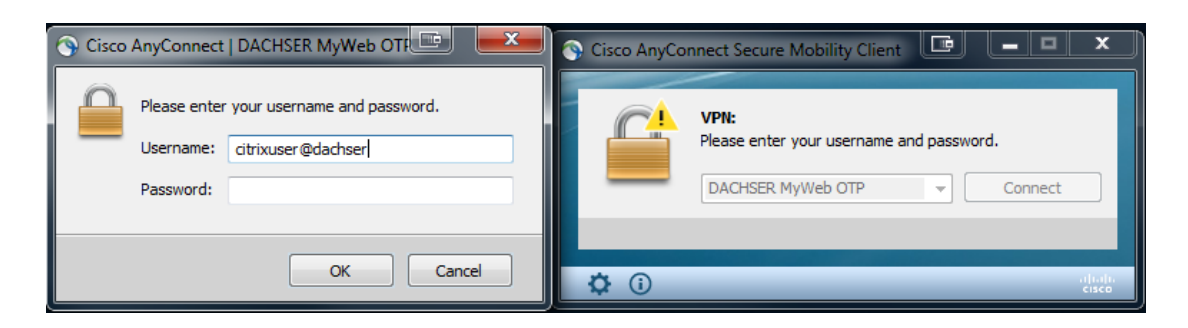

#### 1.1.3 Beenden der VPN Verbindung

Um die VPN Verbindung zu beenden, verwenden Sie bitte den "Disconnect" Button.

| 🕥 Cisco AnyCo | Cisco AnyConnect Secure Mobility Client |   |              | ×           |  |
|---------------|-----------------------------------------|---|--------------|-------------|--|
|               | VPN:<br>Connected to myweb.dachser.com. |   |              |             |  |
|               | myweb.dachser.com                       | - | Disconnect   |             |  |
| 00:00:31      | 00:00:31                                |   | IPv4         |             |  |
| <b>\$</b> (i) |                                         |   | niji.<br>Cis | ann.<br>Ico |  |